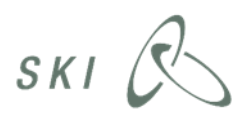

# Sådan søger du om optagelse i det dynamiske indkøbssystem for 02.06 Standardsoftware

For at komme på det dynamiske indkøbssystem for 02.06 Standardsoftware skal du anmode om at blive optaget i systemet. Ansøgningen skal være på dansk. Fagtermer og begreber, der normalt angives på engelsk, kan dog accepteres. SKI behandler som udgangspunkt ansøgninger inden for 10 arbejdsdage.

#### Trin-for-trin optagelse i systemet:

- 1. Opret profil/login med eksisterende profil via dette link: https://www.ethics.dk/ethics/eo#/9e0debc7-b4a9-4d37-9b9d-98b63e5b8435/homepage
- 2. I ETHICS ser du nu nedenstående billede. Klik på "Tilmelding" for at tilmelde dig

|                       |                                          | Tilmeldin |
|-----------------------|------------------------------------------|-----------|
| -                     |                                          |           |
| 02.06 Standardsoftwar | e                                        |           |
| Ordregiver            | Staten og Kommunernes Indkøbsservice A/S |           |
| Lovgivning            | EU-udbud efter Udbudsloven               |           |
| Ordregiver type       | Ordregivende myndighed                   |           |
| Procedure type        | Dynamisk indkøbssystem                   |           |
| Dekendteerelee        | A 2 måneder siden                        |           |

3. Det samlede udbudsmateriale bør læses grundigt igennem. Dette gøres ved at vælge "Hent materialet", hvorpå materialet kan downloades.

|                         | Hent materialet                          |  |  |  |  |  |
|-------------------------|------------------------------------------|--|--|--|--|--|
| lbud og Konkrete indkøb |                                          |  |  |  |  |  |
| Udbudstitel             | O2.06 Standardsoftware                   |  |  |  |  |  |
| Ordregiver              | Staten og Kommunernes Indkøbsservice A/S |  |  |  |  |  |
| Lovgivning              | EU-udbud efter Udbudsloven               |  |  |  |  |  |
| Procedure type          | Dynamisk indkøbssystem                   |  |  |  |  |  |

4. Under fanen "Bekendtgørelse" finder du udbudsbekendtgørelsen.

| 🖉 Status | Bekendtgørelse | Anmodningsafgivelse | ⑦ Kommunikation | R2 Direkte dialog | E Miniudbud og Konkrete indkøb |
|----------|----------------|---------------------|-----------------|-------------------|--------------------------------|
|          |                |                     |                 |                   |                                |

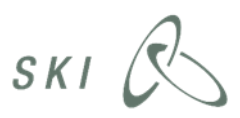

5. Under fanen "Anmodningsafgivelse" skal du først markere med flueben, hvilken kategori, du ansøger til. Du skal lave en ansøgning for hver kategori, du ønsker at blive optaget i. I eksemplet nedenfor er valgt kategori 1. Bemærk, at dokumenter til udfyldelse først kan ses, når du har valgt kategori.

| Anmodningsafgivelse Staten og Kommunernes Ir               | ndkøbsservice A/S                   | al dage        | e, 14 timer                    |                                                                     |
|------------------------------------------------------------|-------------------------------------|----------------|--------------------------------|---------------------------------------------------------------------|
| 🐵 Status 🕞 Bekendtgørels: 🎤 Anm                            | odningsafgivelse  ( ) Communikation | Direkte dialog | ⊟ Miniudbud og Konkrete indkøb |                                                                     |
| Valgte kategorier                                          |                                     |                |                                |                                                                     |
| Pris 1                                                     |                                     |                |                                |                                                                     |
| Pris og kvalitet 2                                         |                                     |                |                                | Delkontrakten fravalgt. Vælg delkontrakt, hvis du gerne vil byde på |
| Udbudsbetingelser med bilag                                |                                     |                |                                |                                                                     |
| Hent Udbudsbetingelser                                     |                                     |                |                                |                                                                     |
| Hent Bilag A Skabelon til støtteerklæring                  |                                     |                |                                |                                                                     |
| Hent Bilag B Kundeliste                                    |                                     |                |                                |                                                                     |
| Hent Bilag B Kundeliste Excelfil                           |                                     |                |                                |                                                                     |
| Hent Bilag C Systemets genstand                            |                                     |                |                                |                                                                     |
| Hent Bilag D Oversigt over funktionelle standardsoftwareou | mråder                              |                |                                |                                                                     |
| Dokumenter til udfyldelse ifm. ansøgning - ka              | tegori 1                            |                |                                |                                                                     |
| 🗄 Opret nyt svar: ESPD Kategori 1 👻 Udfyldes (i)           |                                     |                |                                |                                                                     |
| Hent Bilag A Skabelon til støtteerklæring Indsend Bilag A  | A Skabelon til støtteerklæring      |                |                                |                                                                     |
| Dokumenter til udfyldelse ifm. ansøgning - ka              | itegori 2                           |                |                                |                                                                     |
| Vejledninger og præsentationer                             |                                     |                |                                |                                                                     |
| Hent Veiledning til ansøgning 02.06                        |                                     |                |                                |                                                                     |

#### 6. Herefter kan du se følgende materiale:

#### Udbudsbetingelser med bilag

- Bilag A, Skabelon til støtteerklæring
- Bilag B, Kundeliste
- Bilag C, Systemets genstand
- Bilag D, Oversigt over funktionelle standardsoftwareområder

#### Dokumenter til udfyldelse ifm. ansøgning - Kategori 1

- European Single Procurement Document (ESPD) Kategori 1
- Bilag A, Skabelon til støtteerklæring Kategori 1

## Dokumenter til udfyldelse ifm. ansøgning - Kategori 2

- European Single Procurement Document (ESPD) Kategori 2
- Bilag A, Skabelon til støtteerklæring Kategori 2

### Vejledninger og præsentationer

- Vejledning til ansøgning 02.06

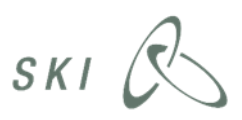

7. Tryk på "Opret nyt svar: ESPD" for den kategori, du ønsker optagelse på.

I eksemplet ansøges kun om optagelse i kategori 1. Vær opmærksom på, at hvis du søger med støttende virksomheder eller som et konsortium, skal du udfylde et ESPD pr. virksomhed/enhed. Se mere om dette i udbudsbetingelsernes punkt 7.2, Ansøgningens indhold.

| Anmodningsaf                                                                                                    | <b>'givelse</b> Staten og Komm  | nunernes Indkøbsservice A/S                       |                 | ा dage           | , 14 timer                     |                                                                          |
|----------------------------------------------------------------------------------------------------|---------------------------------|---------------------------------------------------|-----------------|------------------|--------------------------------|--------------------------------------------------------------------------|
| Status     Status     Sta | Bekendtgørelse                  | Anmodningsafgivelse                               | ③ Kommunikation | Q Direkte dialog | I Miniudbud og Konkrete indkøb |                                                                          |
| Valgte kategori                                                                                                    | ier                             |                                                   |                 |                  |                                |                                                                          |
| Pris 1                                                                                                    |                                 |                                                   |                 |                  | <b>Z</b>                       |                                                                          |
| Pris og kvalite                                                                                                    | et 2                            |                                                   |                 |                  |                                | Delkontrakten fravalgt. Vælg delkontrakt, hvis du gerne vil byde på den. |
| Udbudsbetin                                                                                                    | ngelser med bilag               |                                                   |                 |                  |                                |                                                                          |
| Hent Bilag A Skat                                                                                                    | belon til støtteerklæring       |                                                   |                 |                  |                                |                                                                          |
| Hent Bilag B Kun                                                                                                    | deliste Excelfil                |                                                   |                 |                  |                                |                                                                          |
| Hent Bilag D Ove                                                                                                    | ersigt over funktionelle standa | rdsoftwareområder                                 |                 |                  |                                |                                                                          |
| Dokumenter                                                                                                    | til uatylaelse inte ansø        | ogning - kategori 1                               |                 |                  |                                |                                                                          |
| Opret nyt svar Hent Die A Skat                                                                                                    | r: ESPD Kategori 1 👻 Udi        | fyldus ①<br>Isend Bilag A Skabelon til støtteerkl | æring           |                  |                                |                                                                          |
| Dokumenter                                                                                                    | til udfyldelse ifm. ansø        | ogning - kategori 2                               |                 |                  |                                |                                                                          |
| Vejledninger                                                                                                    | r og præsentationer             |                                                   |                 |                  |                                |                                                                          |
| Hent Vejledning ti                                                                                                    | il ansøgning 02.06              |                                                   |                 |                  |                                |                                                                          |

Vær opmærksom på kravene til referencerne for hver kategori.

Den fulde oversigt over krav fremgår af udbudsbekendtgørelsens afsnit III.1.3) Teknisk og faglig kapacitet. Nedenfor ser du et uddrag af kravene.

- For kategori 1 angiver du to referencer vedrørende tilsvarende opgaver udført inden for de seneste tre år regnet fra tidspunktet for ansøgningstidspunktet med en kontraktværdi på 20.000.000 dkk pr. reference i ESPD et.
- For kategori 2 angives to referencer vedrørende tilsvarende opgaver udført inden for de seneste tre år regnet fra tidspunktet for ansøgningstidspunktet med en kontraktværdi på 200.000 dkk pr. reference i ESPD et.
- For hver reference angives en start- og slutdato for kontrakten, modtageren, dvs. kundens navn, og en kort beskrivelse af leverancen med angivelse af, hvad der har været indeholdt i leverancen. Ansøgerne opfordres til at holde beskrivelsen kortfattet og præcis. Herudover skal du, for hver reference, angive værdien for de opgaver, som er udført i perioden inden for de seneste 3 år før ansøgningsfristen.

Bemærk, at der er forskellige mindstekrav til referencernes værdi i henholdsvis kategori 1 og kategori 2, og forskellige krav til hvilke ydelsesområder, der kan indgå i værdien.

Samme reference kan anvendes til ansøgning i begge kategorier, hvis den opfylder kravene i disse.

I udbudsbekendtgørelsens afsnit III.1.3) kan du se en nærmere beskrivelse af mindstekravene.

8. Når ESPD'et er udfyldt, trykker du "Gem". Du skal ikke underskrive ESPD'et.

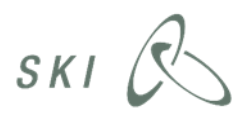

- 9. Udfyld evt. støtteerklæring, hvis dette er relevant. Klik "Hent Bilag A Skabelon til støtteerklæring". Udfyld og underskriv erklæringen og klik derefter "Indsend Bilag A Skabelon til støtteerklæring". Erklæringen skal udfyldes i Adobe Reader, hvis der ønskes digital signatur.
- 10. Når du har udfyldt ESPD('er) og evt. støtteerklæring(er) skal du klikke på "Underskriv og afslut anmodning". Herefter genererer systemet et følgebrev med din virksomheds oplysninger.
- 11.Du skal underskrive følgebrevet digitalt med den ETHICS-signatur, du har modtaget fra ETHICS ved at klikke på "Underskriv og afslut anmodning". Du kan også underskrive med NEMID-medarbejdersignatur eller med underskriftskode.

| Den samlede anmodning består af følgende dokumenter:                                                      |                                        |
|----------------------------------------------------------------------------------------------------|----------------------------------------|
|                                                                                                    |                                        |
| Nummer : 20-0023                                                                                          |                                        |
| Titel : espd-response                                                                                     |                                        |
| Type 1 ESPD Kategori 1<br>Dato 10-41-1220 09:44-41<br>Checksum : 0894EEE28EAD2EB85DC277DA22271D58695714F0 |                                        |
|                                                                                                    |                                        |
|                                                                                                    | Underskriv og afslut anmodning Ann lér |

12. Herefter er din ansøgning sendt. Du vil modtage en bekræftelse. Du modtager også svar på din ansøgning på den mail, du har angivet i din virksomhedsprofil i ETHICS.

## Yderligere vejledning

Hvis du ønsker yderligere vejledning til, hvordan du opretter din organisation i ETHICS, kan du se nærmere her: https://www.udbudssystemet.dk/public/instructions/ETHICS.EO.vejledning.pdf

Hvis du ønsker yderligere generel vejledning i at udfylde et ESPD i ETHICS, kan du se nærmere her: https://www.ethics.dk/ethics/publicTenderDoc/de0981bc-2f68-494a-ae54-6552cfa215cb/19a3a612-049f-4b0a-a359-d8632a672382/download